## Qlik-Cli のセットアップ

Qlik-Cli は、コマンドラインから QMC 上の操作を可能にするモジュールです。 本書では、Qlik-Cli モジュールのセットアップ手順を紹介します。

<前提条件>

- ▶ 動作検証は下記環境で行いました。
  - Windows Server 2016 Standard
  - Qlik Sense April 2020 13.72.3
- RootAdmin 権限を持つ OS ユーザで Windows Server にログインして下さい。
- > Qlik-Cli モジュールは、Qlik Sense サーバ上に配置して下さい。

<セットアップ手順>

1. 下記 URL よりモジュールをダウンロードします。 https://github.com/ahaydon/Qlik-Cli

※ダウンロードファイル名は「Qlik-Cli-master.zip」になります。

ファイル解凍後、モジュールを下記フォルダに配置します。
C:¥Program Files¥WindowsPowerShell¥Modules¥

| ~                             |                  |                |       |
|-------------------------------|------------------|----------------|-------|
| 前                             | 更新日時             | 種類             | サイズ   |
| .circleci                     | 2019/03/31 11:15 | ファイル フォルダー     |       |
| .git                          | 2019/03/31 11:15 | ファイル フォルダー     |       |
| functions                     | 2019/03/31 11:15 | ファイル フォルダー     |       |
| packer                        | 2019/03/31 11:15 | ファイル フォルダー     |       |
| resources                     | 2019/03/31 11:15 | ファイル フォルダー     |       |
| tests                         | 2019/03/31 11:15 | ファイル フォルダー     |       |
| vagrant                       | 2019/03/31 11:15 | ファイル フォルダー     |       |
| LICENSE                       | 2019/02/26 13:48 | ファイル           | 18 KB |
| PSGetModuleInfo.xml           | 2019/03/31 11:15 | XML ドキュメント     | 22 KB |
| PSScriptAnalyzerSettings.psd1 | 2019/02/26 13:48 | Windows PowerS | 1 KB  |
| Qlik-Cli.psd1                 | 2019/02/26 13:48 | Windows PowerS | 5 KB  |
| Qlik-Cli.psm1                 | 2019/02/26 13:48 | Windows PowerS | 8 KB  |
| README.md                     | 2019/02/26 13:48 | MD 7r1h        | 4 KB  |

 PowerShell を管理者として開き、下記コマンドを入力します 「Set-ExecutionPolicy -Scope CurrentUser RemoteSigned」 実行ポリシーの変更は「y」と入力して下さい

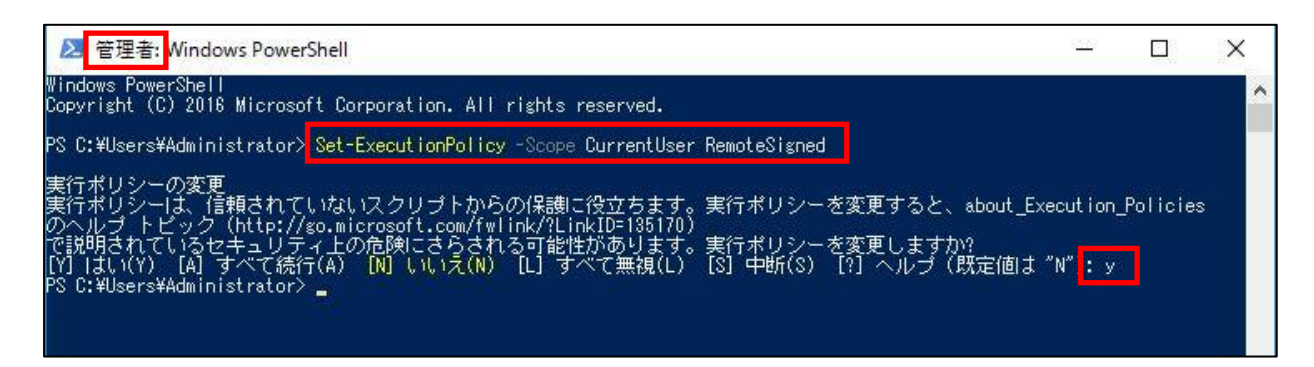

4. Qlik Sense への接続確認を行います。

「connect-qlik」と入力し、導入バージョン情報が表示されれば、接続確認は完了です。

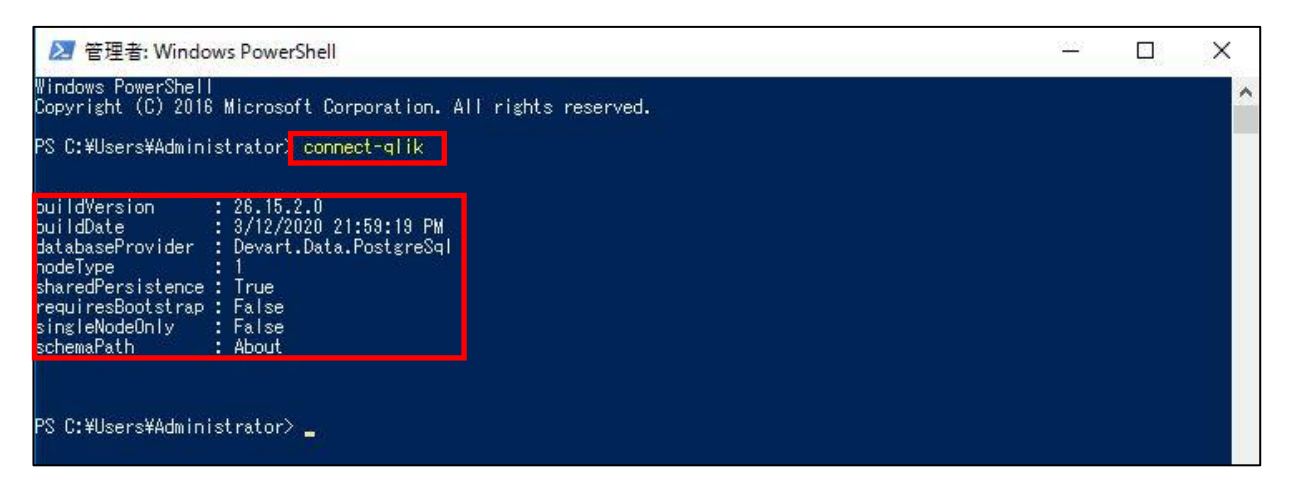

5. 「get-help qlik」と入力すれば、Qlik-Cli で利用可能なコマンドの一覧が表示されます

| 💹 管理者: Windows PowerShell                                                                                                    |                       |                  | X                                                 |
|----------------------------------------------------------------------------------------------------|-----------------------|------------------|---------------------------------------------------|
| Windows PowerShell<br>Copyright (C) 2016 Microsoft Corp                                                                                                    | oration. A            | II rights reserv | ed.                                               |
| PS C:¥Users¥Administrator> connec                                                                                                    | t-qlik                |                  |                                                   |
| buildVersion : 26.15.2.0<br>buildDate : 3/12/2020 21:1<br>databaseProvider : Devart.Data.P<br>nodeType : 1<br>sharedPersistence : True<br>requiresBootstrap : False<br>singleModeOnly : False<br>schemaPath : About | 59:19 PM<br>ostgreSql |                  |                                                   |
| PS C:¥Users¥Administrator> <mark>get-he</mark><br>Name                                                                                                    | lp qlik<br>Category   | Module           | Synopsis                                          |
| <br>Add-01 il/Provu                                                                                                    | Eurotion              | 01:12-01:        |                                                   |
| Add-OlikTrigger                                                                                                    | Function              |                  |                                                   |
| Add-OlikVirtualProvy                                                                                                    | Function              |                  |                                                   |
| Connect-Olik                                                                                                    | Function              |                  | Establishes a session with a Olik Sense server    |
| Conv-01 ikAnn                                                                                                    | Function              |                  | Establishes a session with a arrive belief server |
| Export-011kApp                                                                                                    | Function              |                  |                                                   |
| Export-OlikCertificates                                                                                                    | Function              | Diik-Cli         |                                                   |
| Export-OlikMetadata                                                                                                    | Function              |                  |                                                   |
| Get-DI ikAhout                                                                                                    | Function              | Diik-Cli         |                                                   |
| Get-DlikAccessTypeInfo                                                                                                    | Function              | Qlik-Cli         |                                                   |
| Get-QlikApp                                                                                                    | Function              | Qlik-Cli         |                                                   |
| Get-QlikCertificateDistributio                                                                                                    | Function              | Qlik-Cli         |                                                   |
| Get-QlikContentLibrary                                                                                                    | Function              | Qlik-Cli         |                                                   |
| Get-QlikCustomProperty                                                                                                    | Function              | Qlik-Cli         |                                                   |
| Get-QlikDataConnection                                                                                                    | Function              | Qlik-Cli         |                                                   |
| Get-QlikEngine                                                                                                    | Function              | Qlik-Cli         |                                                   |
| Get-QlikExtension                                                                                                    | Function              | Qlik-Cli         |                                                   |
| Get-QlikLicense                                                                                                    | Function              | Qlik-Cli         |                                                   |
| Get-QlikLicenseAudit                                                                                                    | Function              | Qlik-Cli         |                                                   |
| Get-UlikLoginAccess                                                                                                    | Function              | Qlik-Cli         |                                                   |
| Get-WirkNode                                                                                                    | Function              | ulik-Cli         |                                                   |
| Get-WirkUbject                                                                                                    | Function              |                  |                                                   |
| Get-WIIKProxy                                                                                                    | Function              |                  |                                                   |
|                                                                                                    | Function              |                  |                                                   |
|                                                                                                    | Function              |                  |                                                   |
| Cet-011kSobeduler                                                                                                    | Eurotion              |                  |                                                   |
| Cet-OlikScheuuren                                                                                                    | Eunction              |                  |                                                   |
| Get-OlikServiceStatus                                                                                                    | Eunction              |                  |                                                   |

6. コマンドの利用方法はヘルプを参照して下さい。

「get-help コマンド名」で構文が参照できます。

| S C:¥Users¥Administrator> <mark>get-help Start-QlikTask</mark>                   |
|----------------------------------------------------------------------------------|
| 白町<br>Start-QlikTask<br>基ウ                                                       |
| *^Start-OlikTask [-id] <string> [<commonparameters>]</commonparameters></string> |
| エイリアスなし                                                                          |
| 主釈                                                                               |